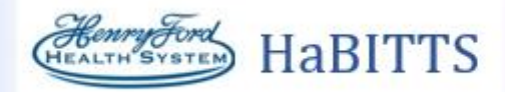

| Title: Administering Therapy Plan for OPD Bamlanivimab (EUA FOR COVID ONLY) |  |  |  |  |  |
|-----------------------------------------------------------------------------|--|--|--|--|--|
| Application: Ambulatory                                                     |  |  |  |  |  |
| Affected Role: RN                                                           |  |  |  |  |  |
| Date: 12/21/2020         Revision Number: 6                                 |  |  |  |  |  |

Administration of the Monoclonal Antibodies from the OPD Bamlanivimab Therapy Plan.

## Try It Out

- 1. Open the patient's chart from a face to face visit encounter.
  - a. Only release and administer the Therapy Plan during a face-to-to face encounter. Do Not release or administer Therapy Plan treatments from an Orders Only Encounter.
- 2. To locate the consent, go to Chart Review. Open the encounter where the Bamlaniviamab Therapy Plan was placed. The consent will be in the note from the Encounter.

| Chart R           | eview                            |                       |                                 |                            | ⑦ ?                                                                                                    |
|-------------------|----------------------------------|-----------------------|---------------------------------|----------------------------|----------------------------------------------------------------------------------------------------|
| <b>N</b>          | Encounters Notes                 | Micro Labs Path       | Imaging Procedur                | es Surgeries Anesth        | nesia Cardiovascular ECG Dental Procedures Other Orders Meds 👻 🌽                                                                                                    |
| Preview           | v • 0 <u>R</u> efresh (12:17 PM) | 📕 Selecț All 📄 Desele | ct All 📄 Revie <u>w</u> Selecte | d 🛋 Route 🛷 Tag            | Load Remaining Add to Bookmarks                                                                                                    |
| ▼ <u>F</u> ilters | Exclude Me                       | HFMC Royal Oak Famil  |                                 |                            |                                                                                                    |
|                   | Date of Service                  | Туре                  | Status                          | Author                     |                                                                                                    |
| Recent            | Notes                            |                       |                                 |                            | HFMC Novi Family Medicine Bridge, Mackinaw                                                                                                    |
|                   | Yesterday at 13:19               | Progress Notes        | Signed                          | Hf Amb, Physician, I       | NORTHVILLE ND         Winter 0000223, DOB 2001303, Sec. 1           NORTHVILLE MI 48167         Visit date: 11/29/2020                                                                                                    |
|                   | 11/25/2020 11:09                 | Progress Notes        | Sign when Signing               | Visit Hf Amb, Physician, I | Author: Hf Amb. Physician. MD Service: — Author Type: Physician                                                                                                    |
|                   | 11/20/2020 12:37                 | Telephone Encount     | ter Signed                      | Zzhf Amb, Nurse, RI        | Filed: 11/30/20 1217 Encounter Date: 11/29/2020 Status: Signed<br>Editor: Hf Amb, Physician, MD (Physician)                                                                                                    |
|                   |                                  |                       |                                 |                            | <ul> <li>Risks and Derived Soft Real with Daminshind were discussed with the patient including the option for no treatment. The discussion included:</li> <li>Bamlanivimab is a pre-formed antibody- antibodies are made by your body to defend you after you are indected but this takes time so this medication is thought to speed up that process.</li> <li>Bamlanivimab is an investigational drug used for patients with COVID-19 who have mild to moderate disease not requiring hospitalization who are at risk for developing serious disease. Preliminary data suggests this drug may help prevent the need for hospitalization if you are infected with COVID-19.</li> <li>Bamlanivimab is given by intravenous infusion and takes an hour to administer. You will be monitored for 1 hour after the infusion for side effects.</li> <li>Bamlanivimab has potential side effects including most commonly fevers, pain at the injection site and uncommonly serious allergic reactions. You will be carefully monitored during and after your infusion. You should plan to be in the infusion clinic for 2.4 hours to complete your infusion.</li> <li>There are no alternative drugs directed against COVID-19 specifically that are recommended in an outpatient setting.</li> <li>If you choose to consent to bamlanivimab or not, you will have the same access to hospitalization and inpatient therapies should you become sicker.</li> <li>Bamlanivimab is currently available in limited supply. Once referred for treatment, it is possible that there may not be medication available for infusion.</li> <li>After completing the infusion, you will still be considered contagious and will have to quarantine yourself. Please refer to your quarantine discharge instructions.</li> </ul> |

## 3. Open Outpatient Therapy Plan.

a. Search for Outpatient Therapy Plan in your Search Tool located in Storyboard.

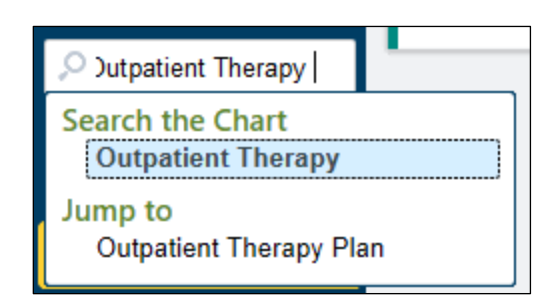

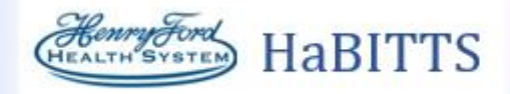

b. Outpatient Therapy Plan is also located under the more activities drop down arrow and select Outpatient Therapy Plan.

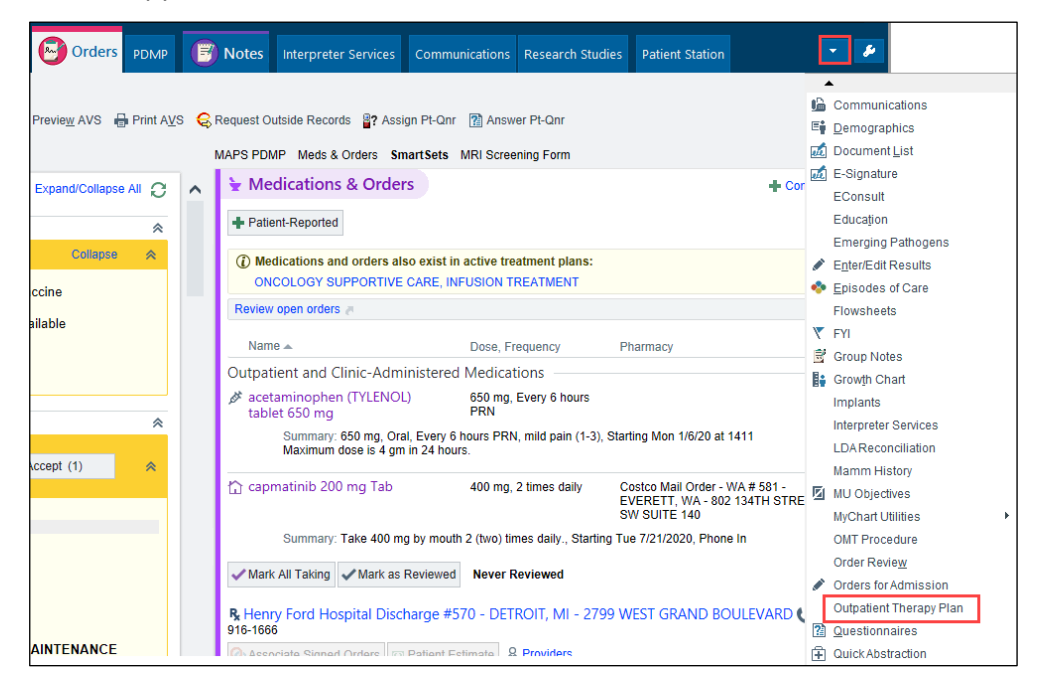

4. In the Outpatient Therapy Plan activity in the Treatment section, click Begin Treatment.

| OPD BAMLANIVIMAB (EUA FOR COVID ONLY) 👩? Plan start: 11/20/2020 🤗 Steven T Fried, MD – Properties |          |          |     | Treatment Edit Plan 🖋 🕐 |
|---------------------------------------------------------------------------------------------------|----------|----------|-----|-------------------------|
| III Begin Treatment 1                                                                             |          |          |     | Actions -               |
| Order Filters: All Due PRN Filture                                                                |          |          |     | Show: 🗹 Order Details   |
|                                                                                                   | Interval | Duration | Due | Last Released           |
| © OPD BAMLANIVIMAB (EUA FOR COVID ONLY)<br>Due: 10 due orders have not been released              |          |          |     |                         |

5. All due orders will be automatically selected.

🗸 Release

- 6. Review all Nursing Communication Orders.
- 7. Click Release.
- 8. Open the MAR.
- 9. Click on the Due Time of the bamlanivimab.

| bamlanivimab 700 mg in sodium chloride 0.9 % infusion : Dose 700 mg : 200 mL/hr : Intravenous : Once : 🚱                                                                                                    |          |
|----------------------------------------------------------------------------------------------------|----------|
|                                                                                                    | 1300 Due |
| Admin Instructions:                                                                                                    |          |
| Gently invert vial approximately 10 times prior to to shake.<br>Remove 70 mL of 0.9% NaCl from 250 mL bag. Inject 20 mL of bamlanivimab into the bag. Gently invert to mix.<br>Discard vial and any remaining product. |          |
| Stability: In loads a fourn imperature:<br>Influse with a 0.22 micron filter. Flush line with at least 25 mLs of 0.9% NaCl following completion of influsion.                                                          |          |
| Ordered Admin Amount: 700 mg                                                                                                    |          |

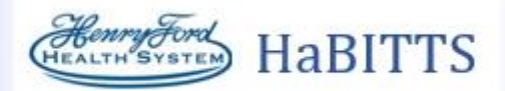

10. Action should be a New Bag.

| Administration Details         |                                                     |                                                     |
|--------------------------------|-----------------------------------------------------|-----------------------------------------------------|
| Action<br>New Bag              | Date         Time           12/07/2020         1236 | Comment                                             |
| Route<br>Intravenous           | Site                                                | ~                                                   |
| Dose<br>700 mg                 | Rate<br>200 mL/hr                                   | Infused Over           60         Minutes         O |
| Order Concentration: 3.5 mg/ml | L                                                   |                                                     |

- 11. Carry out and document all medication administration on the MAR. Add the NDC and Lot #. Click Accept
  - a. Do Not mark as Patient Supplied.

| Billing Information:                     | -   | -     |      | -          |                              |  |
|------------------------------------------|-----|-------|------|------------|------------------------------|--|
| Component                                | NDC | Quant | Unit | Lot Number | Billing Code                 |  |
| BAMLANIVIMAB INTRAVENOUS SOLUTIO         | •   | 700   | mg   | 0          | INJ BAMLANIVIMAB 700 MG [Q0: |  |
|                                          |     |       |      |            |                              |  |
| Billing Provider:<br>HF AMB, PHYSICIAN 🔎 |     |       |      |            | Patient Supplied?            |  |
|                                          |     |       |      |            | New Administration           |  |

12. When the Administration for the Bag is complete. Click **New Administration**.

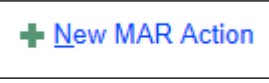

- 13. Then click New MAR Action. igsqcup
- 14. Change Action to Stopped. Click Accept.

| Administration Detai           | s                |                 |       |           |         |
|--------------------------------|------------------|-----------------|-------|-----------|---------|
| Action<br>Stopped              | Date<br>12/07/20 | Time 20 📋 1241  | 0     | Comment   |         |
| Route<br>Intravenous           | Site             |                 | 0     |           |         |
| Dose                           | Rate             |                 |       | Infused O | ver     |
| 0 mg                           | 0                | mL/hr           |       | 60        | Minutes |
| Order Concentration: 3.5 mg/mL | Last Rate        | 200 mL/hr (12/0 | )7/20 | 1236)     |         |

- 15. When the treatment is complete, return to the Therapy Plan and click the **Actions** button.
- 16. Click Complete Treatment.

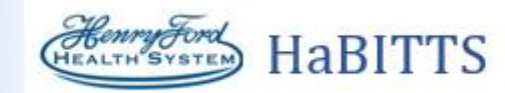

|         | Treatment 1                 | Edit | Plan       | ۶      |  |  |  |
|---------|-----------------------------|------|------------|--------|--|--|--|
| arted o | n Fri 11/20/2020            | Next | Actio      | ons 🕶  |  |  |  |
| Day/    | Actions<br>Sign Unsigned Or | ders | r <u>D</u> | etails |  |  |  |
| 1       | Start Times                 |      |            |        |  |  |  |
| (       | Complete Treatment          |      |            |        |  |  |  |
| (       | Cancel Treatment            |      |            |        |  |  |  |
| Plan    | Actions                     |      |            |        |  |  |  |
| ** F    | Properties                  |      |            |        |  |  |  |
| + /     | Add Protocol                |      |            |        |  |  |  |
| S 🕄     | Send Plan                   |      |            | Ы      |  |  |  |
| - II F  | Put Plan On Hold            |      |            |        |  |  |  |
| 0       | Discontinue Plan            |      |            | B      |  |  |  |

- 17. Open the **Wrap-Up** Activity.
  - a. Go to Charge Capture.
  - b. Click on the Monoclonal Antibody Infusion.
  - c. Click on the HB IV Infusion Bamlanivimab.

| A Charge Capture a                                                    |   |
|-----------------------------------------------------------------------|---|
| Service Date Department Place of Service                              |   |
| ✓ ← 11/30/2020 	☐ → AND BLDG OP INFUSI                                | ۲ |
| Billing Provider: Mirza, Rabeea, MD Referring Provider: Amin, Ali, MD |   |
| Search for new charge + Add                                           | s |
| Infusion                                                              | * |
| IVP                                                                   | * |
| Injections                                                            | * |
| Declot Vad, with TPA                                                  | * |
| Venipuncture                                                          | * |
| Phlebotomy                                                            | ♦ |
| Nursing Services                                                      | ♦ |
| Supplies                                                              | ♦ |
| Monoclonal Antibody Infusion b                                        | * |
| HB IV INFUSION BAMLANIVIMAB<br>2600M0239                              |   |

- d. Go to Level of Service.
- e. Click on 99999 for a Procedure Only Visit.

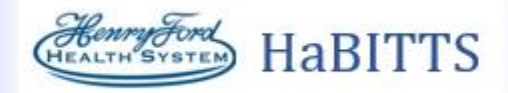

| ම Level c                                            | of Service |          |          |          |   |  |
|------------------------------------------------------|------------|----------|----------|----------|---|--|
|                                                      |            |          |          |          |   |  |
| HOME NL1                                             | HOME NL2   | HOME NL3 | HOME NL4 | HOME NL5 | ÷ |  |
| HOME EL1                                             | HOME EL2   | HOME EL3 | HOME EL4 | EL1      |   |  |
| EL2                                                  | EL3        | EL4      | EL5      | NL1      |   |  |
| NL2                                                  | NL3        | NL4      | NL5      | 99999    |   |  |
| InitialMWV                                           | 1stMWV     | SubMWV   |          |          |   |  |
| LOS: PR OFC/OP VISIT NO E&M - PROCEDURE ONLY [99999] |            |          |          |          |   |  |
| Modifiers: 📲                                         |            |          |          |          |   |  |
| Additional E/M codes: Click to Add                   |            |          |          |          |   |  |
| Auth prov: ALLARD, RAYMOND D                         |            |          |          |          |   |  |
|                                                      |            |          |          |          |   |  |

18. Add **HFHS AMB AVS MONOCLONAL ANTIBODY** to Patient Instructions in the Insert SmartText Field. The SmartText Lookup Box will open. Click **Accept**.

| 6                                  | SmartText Lookup                                                                                                    | x  |
|------------------------------------|----------------------------------------------------------------------------------------------------|----|
| HFHS AMB AVS Monoclonal Antibody   |                                                                                                    | 9  |
| Matches                            | Preview                                                                                                    |    |
| ★ HFHS AMB AVS MONOCLONAL ANTIBODY | <ul> <li>Advised to watch for any rash, itching or shortness of breath over the next few hours after infusion of Bamlanivimab.</li> <li>Advised to watch for worsening of COVID-19 symptoms including worsening oxygenation measured by pulse oximetry to less than 94% on room air upon exertion or rest (by monitoring pulse oximetry at home twice a day at rest and after walking for a couple of minutes in the house) or development of new fever (over 100.4F by monitoring temperature twice a day) at home. If you think you are having a worsening of COVID-19 symptoms or reaction to the infusion or please call ***.</li> <li>Advised to consult with your physician about when to receive the COVID-19 vaccine as you may be advised to wait up to 90 days following today's treatment.</li> <li>In addition, if your COVID symptoms worsen, call you primary care physician or the MyCare Advice Line nurse. If you are having trouble breathing, call 911.</li> <li>Sheet for Patients, Parents and Caregivers</li> <li>Emergency Use Authorization (EUA) of Bamlanivimab for Coronavirus Disease 2019 (COVID-19)</li> <li>You are being given a medicine called bamlanivimab for the treatment of coronavirus disease 2019 (COVID-19). This Fact Sheet contains information to help you understand the potential risks and potential benefits of taking bamlanivimab, which you may receive.</li> <li>Receiving bamlanivimab may benefit certain people with COVID-19.</li> <li>Read this Fact Sheet for information about bamlanivimab. Talk to your healthcare provider if you have questions. It is your choice to receive bamlanivimab or stop it at any time.</li> <li>What is COVID-19?</li> </ul> |    |
| ☐ <u>F</u> avorites Only           | ✓ <u>A</u> ccept × <u>C</u> ance                                                                                                    | əl |

- 19. Print AVS.
- 20. Complete/Sign Visit.

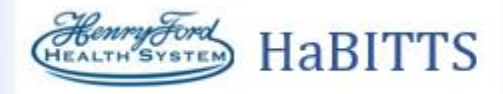

## 21. Fill out State Form. Access the link via One Henry>Covid 19>Monoclonal Antibodies

| - | Monoclonal Antibodies                                                                                                    |
|---|----------------------------------------------------------------------------------------------------|
|   | Key Messages for Mononclonal Antibodies - All Staff<br>Tier 1: Clinical Indications For Use of Bamlanivimab (MAB) Guideline |
|   | Bamlanivimab Therapy-Patient Profile (State Form)                                                                           |
|   | Bamlanivimab Therapy – Report of Admission or Death (State form)                                                            |

a. The form requests basic patient demographic information as well as any response to the infusion. For the Unique Identifier use the Epic Medication Order Number; go to Chart Review> Meds Tab> double click row for the medication order.

-

b. You can find information in the patient consent in Chart Review to assist in filling out the State Forms.

| Please answer the following questions:<br>14Presenting signs and symptoms at the time of the clinical evaluation resulting in the order for MAB therapy. Check<br>all that apply.<br>A. Patient complains of any shortness of breath<br>D. Any other COVID-19 symptoms (headache, cough, fever/chills, fatigue, body aches, sore throat) |                                                                                                    |
|----------------------------------------------------------------------------------------------------|----------------------------------------------------------------------------------------------------|
| <ol> <li>For adult patients (age &gt; 17 YO) please identify any of the following risk factors for developing severe COVID-19 disease. Select all that apply.</li> <li>B. Age &gt;54 years old AND PMH of cardiovascular disease, or hypertension, or COPD/other chronic respiratory disease</li> </ol>                                  |                                                                                                    |
| <ol> <li>For pediatric p<br/>severe COVIE<br/>C. Congenital</li> </ol>                                                                                                    | patients (age >11 YO and <18 YO) please identify any of the following risk factors for developing<br>0-19 disease. Select all that apply.<br>or acquired heart disease would have to pull in entire problem list |
| Patient history :<br>Vitals:<br>Visit Vitals                                                                                                    | 120/80 (BP Location: Left upper                                                                                                    |
| SpO2                                                                                                    | arm, Patient Position: Sitting,<br>Cuff Size: 4 - Adult)<br>92%                                                                                                    |